# 【FBAマルチチャネル】日時指定を有効にする設定

### FBAマルチチャネルで日時指定を有効にする場合は、下記の注意事項を確認し、 設定を行って下さい。

### Amazon FBAマルチチャネルをご利用の際の注意事項

出荷保留の場合はAmazonの仕様上日時指定不可の為、日時指定は無視して登録されます。 Amzonの仕様上、お届け指定日および時間指定ともに入力されていない場合はエラーとなりますのでご注意ください。

下記Amazonからの注意事項もご確認ください。

日時指定不可となる件について、以下にご案内させていただきます。

- •12時から14時の指定はお受けできません。
- お届け先のご住所の問題で、配送業者が日時指定を守れない地域はお受けできません。
- 倉庫と配送業者の契約内容によってはお受けできません。
- 悪天候や交通事情等やむを得ない事情によってはお受けできません。
- 商品の3辺の合計が160サイズを越えている商品はお受けできません。
- •沖縄、離島へのお届け日時指定はできません。

以下、関連ヘルプページとなりますのでご確認をお願い致します。 Amazon.co.jp ヘルプ: FBAマルチチャネルサービス – アマゾン

# 時間帯一覧設定方法

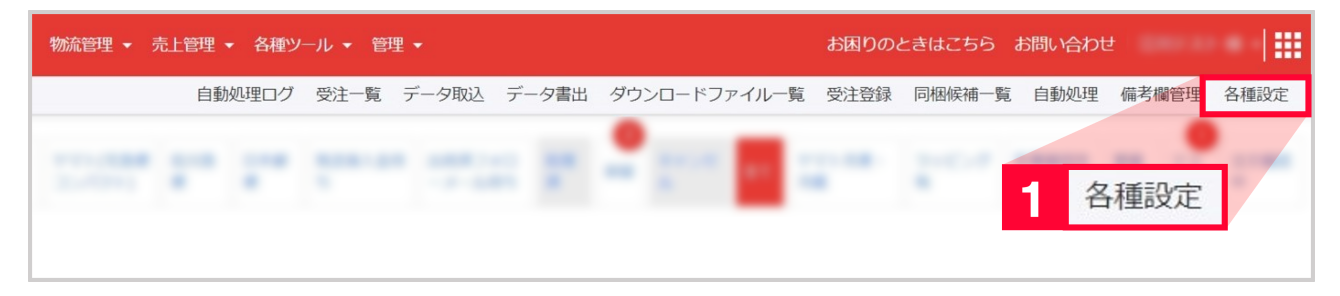

【1】[各種設定]をクリックします。

| ホーム   | 契約者情報                          | 配進業者設定                   | モール選択                                  | 支払い方法                   | モール詳細設定                                  | モール配送伝票       | その他設定                    | オプション設定     |
|-------|--------------------------------|--------------------------|----------------------------------------|-------------------------|------------------------------------------|---------------|--------------------------|-------------|
|       | Go<br>初期調                      | <b>QSystem</b><br>定ウィザード | 初期設定                                   |                         |                                          |               |                          |             |
|       | R                              |                          |                                        |                         | - OUT                                    |               | ¥                        |             |
|       | 契約者情報<br>ご契約者様の基本情報の<br>行えます   | と 「                      | 配達業者設定<br>の配送に利用する業者<br>択を行います         | の避 利用す                  | モール選択<br><sup>するモールの選択を行<br/>す</sup>     | 11.1ま 利用可能    | 支払い方法<br>総支払方法の設定<br>います | <b>₹</b> 17 |
|       | - ani                          |                          | - ALL                                  |                         | OTHER                                    | 2             |                          |             |
|       | モール詳細語<br>設定した出店モールの著<br>を行います | 定 モ<br>味酸症 各感            | <b>ル配送伝</b> 調<br>Mail Co配送伝票の感<br>行います | <b>裏</b><br>注を 利用す<br>な | <b>その他設定</b><br>するモールに関するツ<br>などの設定を行います | イール<br>- 単語サー | プション設定<br>-ビスの設定を行い      | t ت         |
| 【2】[才 | プション設定]を                       | Eクリックし                   | ます。                                    |                         |                                          |               |                          |             |

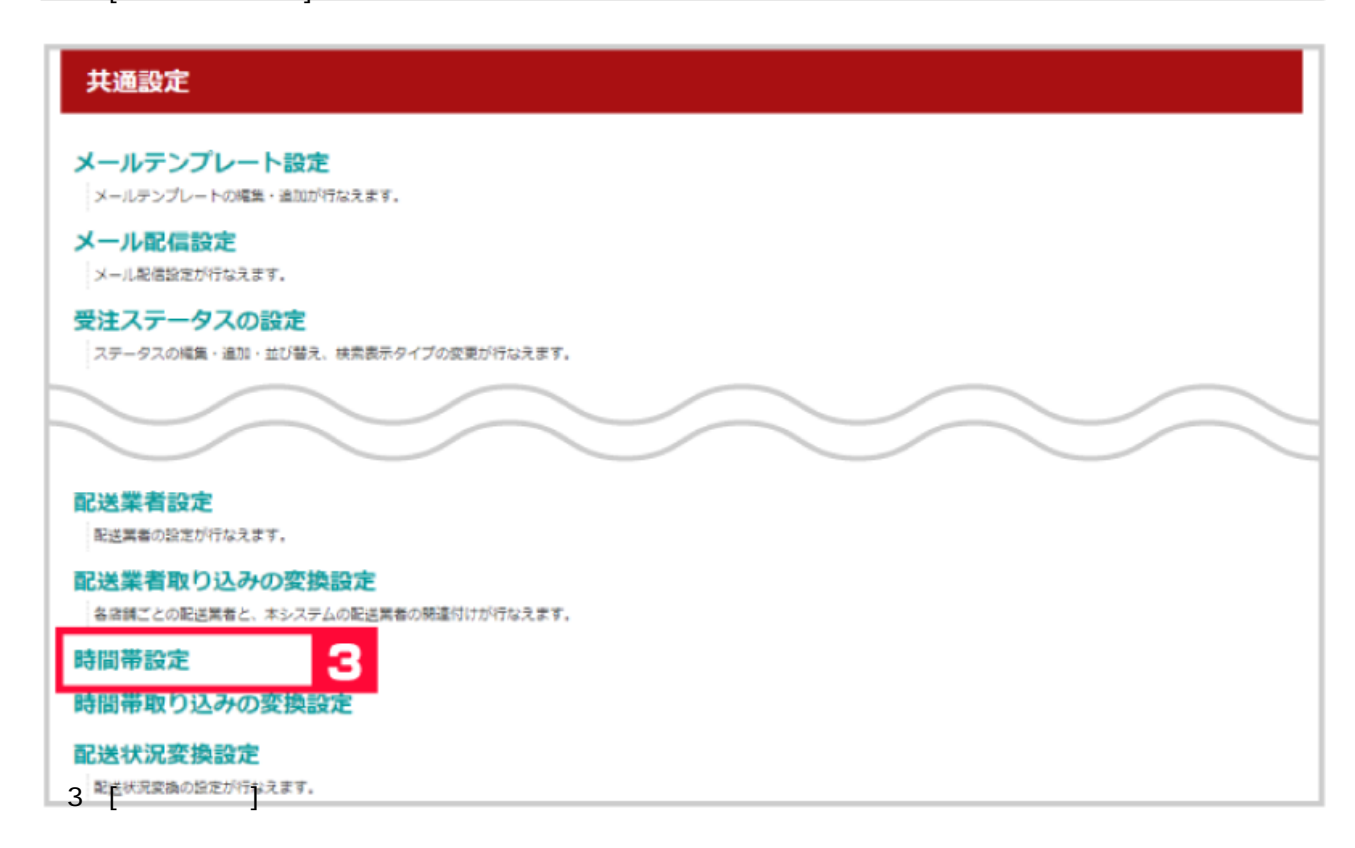

| 時間帯一覧                       |              |          |             |       |        |              |      |                |
|-----------------------------|--------------|----------|-------------|-------|--------|--------------|------|----------------|
| 時間帯一覧(基本設定)                 |              |          |             |       |        |              |      |                |
| <ul> <li>基本時間帯設)</li> </ul> | 定を利用する 🔺 💐者段 | 定の時間     | 帯設定を利用する    |       |        |              |      |                |
|                             |              |          |             | 略称    |        |              |      |                |
| 表示順 GoQSystem内名称 ロ          |              | ロジ用時間帯名称 | ヤマト<br>日本郵  | > ¥必須 | 佐川西濃運輸 | ※必須          | 削除   |                |
|                             |              |          |             | 1     |        | 00           | ~10A |                |
| 1                           | 希望なし         | その       | 他 * * 時 * 時 | ·     |        |              |      | 削除             |
|                             |              |          |             | 00    |        | 00           |      |                |
| 2                           | 午前中          |          |             | 0812  |        | 01           |      | 副除             |
|                             |              |          |             |       |        | 5            |      | diat           |
|                             |              | /        |             |       |        |              |      |                |
| 新規登録(基                      | 基本設定)        |          |             |       |        |              |      |                |
|                             |              |          |             |       |        | <b>#</b> 久和: |      |                |
| 表示順                         | GoQSystem内名  | 称        | ロジ用時間帯名称    |       | ヤマト    | *必須          | 佐川   | ******<br>**必須 |
| _                           |              |          |             |       | 日本郵便   | ₩畝浦          | 西濃運輸 | 8              |
| 5                           |              | 6        |             | 7     |        |              |      |                |
|                             |              |          | *   * 時 -   | ▼ 時   |        |              |      |                |
| 9                           |              |          |             |       |        |              |      |                |
| 更新する 戻る                     |              |          |             |       |        |              |      |                |
| 4】「其木時                      | 問帯設定を利用する    | るルテチ     | ェックを付けます。   |       |        |              |      |                |

- 【5】[表示順]に表示する順番の数字を入力します。
- 【6】[GoQSystem内名称]を入力します。
- こちらが画面や、メールの文章に表示されます。 【7】[ロジ用時間帯名称]を入力します。
- 必須項目となります。必ず入力して下さい。
- 【8】ヤマト・佐川・日本郵便・西濃運輸の[略称]を入力します。
- 【9】[更新]をクリックします。

以上で時間帯一覧設定が完了となります。

### 時間帯取り込みの変換設定

### 共通設定

# メールテンプレート設定 メールテンプレート設定 メールテンプレートの構築・建築助け的なえます。 メール配信設定 メール配信設定 メール配信設定 アータスの構築・維加・出び増え、検索表示タイプの変更が行なえます。 ビビス学校の設定 医提案者認定 建築者取り込みの変換設定 「開間帯取り込みの変換設定]をクリックします。

## 時間帯指定取り込みの変換設定

### 時間帯一覧

| 表示順 | モール内名称 | GoQ内名称  |    |
|-----|--------|---------|----|
| 1   | 午前中    | 午前中 🗸   | 削除 |
| 2   | 12~14時 | 12~14時~ | 削除 |
| 3   | 14~16時 | 14~16時~ | 削除 |
| 4   | 16~18時 | 16~18時~ | 削除 |
| 5   | 18~20時 | 18~20時~ | 削除 |
| 6   | 19~21時 | 19~21時、 | 削除 |

### 新規登録

| 表示順 | モール内名称 | GoQ内名称    |
|-----|--------|-----------|
|     |        | 13 希望なし · |
| 11  | 12     |           |
|     | 4 更新する |           |

【11】[表示順]を入力します。

【12】[モール内名称](各モールの時間帯名称)を入力します。

【13】[GoQ内名称]プルダウンで選択します。

【14】[更新]をクリックします。

【時間帯一覧設定方法】で決めた【GoQSystem内名称】に[モール内名称](各モールの時間帯名称)の文言をすべて紐づけてください。半角や全角、記号違いで紐づかない場合がございます。

以上で時間帯取り込みの変換設定が完了です。